# Setup Reference guide for KX-NS700/1000 Version 4.2 Firmware "British Telecom" SIP Trunk service (with External Router)

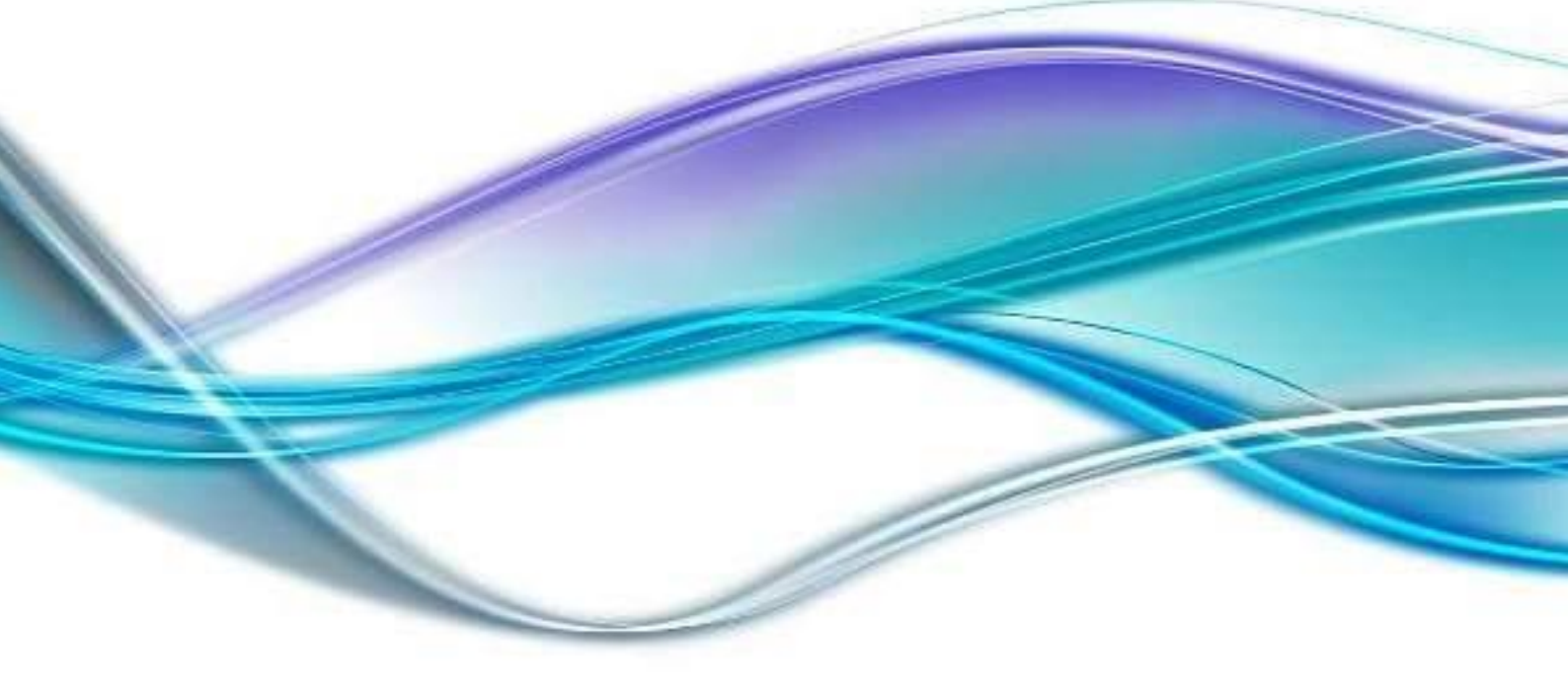

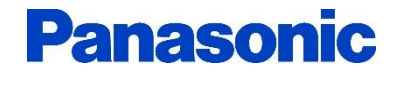

Version 1.0 (PSCEU) 5 October 2015

# SUMMARY

This document is a reference for configuring "**British Telecom**" SIP trunks with Panasonic KX-NS Series systems and includes the settings required for Incoming Call DDI routing and Outgoing Call CLI presentation. . SIP trunk specific account details are provided to you by BT. The BT Sip services covered by this Inter-Operability Test include:

- BT Wholesale SIP Trunks (WSIPT)
- BT Global Services One Voice SIP Trunk UK

## • Attention:

This document was created based on the results of test environment accounts.

Panasonic cannot guarantee SIP Trunk operation in all environments, however as a result of completing this Inter-Operability Test Panasonic will provide technical support for any issues experienced an assist as far as possible in providing a resolution.

Please obtain relevant information from Service provider before configuration of SIP trunks. Panasonic will not be held liable for any information provided in this guidance document. Information used in this document is for interoperability testing.

Information and Specifications in this document are subject to change without notice.

#### Note

#### **SIP Registration**

As per British Telecom procedures, the example configurations use a Global IP Address for authentication.

#### **Transfer Function**

British Telecom does not support REFER transfer method – use CO to CO Transfer.

#### FAX

Recommended G.711 Inband codec.

#### Table of Contents

| (1) SIP Trunk and Extension Port number configuration: | Page 3  |
|--------------------------------------------------------|---------|
| (2) Provisioning a SIP trunk:                          | Page 6  |
| (3) Incoming Call Routing:                             | Page 9  |
| (4) Outgoing Call CLI:                                 | Page 10 |
| (5) CLIR Outgoing Call (Withholding number):           | Page 10 |
| (6) SIP Over TCP/IP                                    | Page 11 |

#### (1) SIP Trunk and Extension Port Number Configuration

Note:

SIP Trunk Port number for British Telecom must be **5060** therefore SIP Extension ports are reconfigured, in this example to port **15060**.

|                              |             |                  | cy-GW1 Legacy-GW2                    |
|------------------------------|-------------|------------------|--------------------------------------|
| Refresh                      | Close       | Summary          | Activation Key IP Phone Registration |
| System Property S            | te Property | UM Card Property | UM Port Property                     |
|                              |             | Main             | UTENT22                              |
| V-SIPGW10 V-IPGW10           | V-IPEAT 32  | FAX Card         | -OTEXT32                             |
| Virtual 16-Channel SIP Trunk | Card        | NSVM             |                                      |
| Total number of cards 1      |             |                  | •                                    |
| -                            |             |                  |                                      |
| 1                            |             | V-SIPGW16        |                                      |

Click [1. Slot] Move mouse over [Site Property] and click [Main].

Click [Port Number] tab and change [UDP Port No. for SIP Extension Server] (Default:5060) to other number. (i.e. 15060). and click [OK].

| Site Property - Main                              |                     |             |            |             |          |  |  |  |  |  |  |  |
|---------------------------------------------------|---------------------|-------------|------------|-------------|----------|--|--|--|--|--|--|--|
| « Main VolP-DSP Options Vo                        | IP-DSP Options 2    | Port Number | LAN Status | Media Relay | SIP Exte |  |  |  |  |  |  |  |
| Voice (RTP) UDP Port No. (Server)                 |                     |             | : 12000    |             |          |  |  |  |  |  |  |  |
| Voice (RTP) UDP Port No. (IP-PT / SIP-MLT) : 8000 |                     |             |            |             |          |  |  |  |  |  |  |  |
| UDP Port No. for SIP Extension Server             |                     |             | : 15060    |             |          |  |  |  |  |  |  |  |
| CWMP (HTTP) Port No. for SIP-MLT                  |                     |             | : 7547     |             |          |  |  |  |  |  |  |  |
| CWMP (HTTPS) Port No. for SIP-MLT                 |                     |             | : 37547    |             |          |  |  |  |  |  |  |  |
| Data Transmission Protocol (HTTP) Po              | rt No. for SIP-MLT  |             | : 7580     |             |          |  |  |  |  |  |  |  |
| Data Transmission Protocol (HTTPS) P              | ort No. for SIP-MLT |             | : 37580    |             |          |  |  |  |  |  |  |  |
| Firmware Update Port No. for IP-PT/IP-            | CS (Media Relay)    |             | : 31021    |             |          |  |  |  |  |  |  |  |
| LOGIN Port Number                                 |                     |             | : 33321    |             |          |  |  |  |  |  |  |  |
| CTI Port Number                                   |                     |             | : 33333    |             |          |  |  |  |  |  |  |  |
| Built-in Communication Assistant Ser              | ver                 |             | : 33334    |             |          |  |  |  |  |  |  |  |
|                                                   |                     | ок          | Cancel     | ) App       | oly )    |  |  |  |  |  |  |  |

3

## Go to [1.Configuration – 1.Slot]

Click [Virtual] and move mouse over [V-SIPGW16], and click [Ous]. Click [OK] pop-up window. Move mouse over [V-SIPGW16] again, and click [Shelf Property].

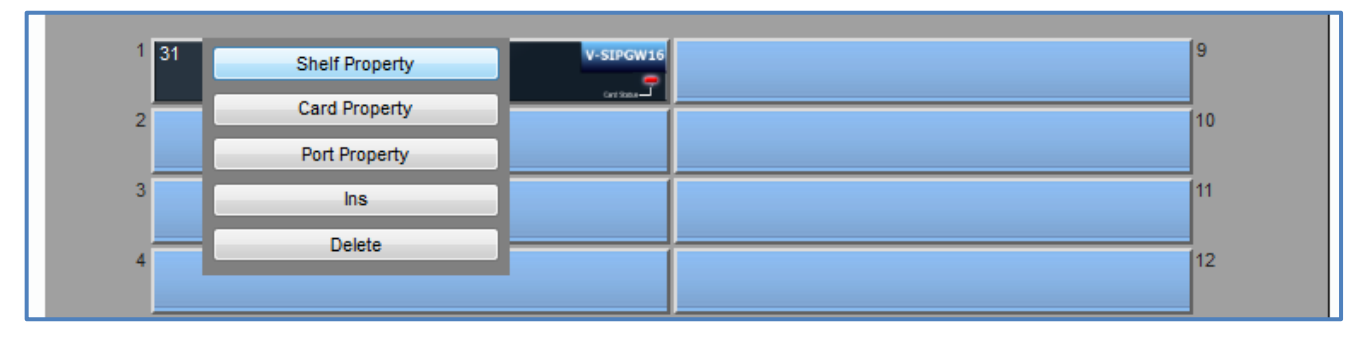

5060

Select [Main] tab and change the two items.

[SIP Client Port Number] (Default:35060) to

- [NAT Traversal]
- [NAT Fixed Global IP]

Fixed IP Addr.

10.0.0.1 (Enter your <u>actual</u> Global IP address)

| Shelf Property - Virtual SIP Gateway         |                  |
|----------------------------------------------|------------------|
| Main Timer                                   |                  |
| SIP Client Port Number                       | : 5060           |
| NAT Traversal                                | : Fixed IP Addr. |
| NAT - Voice (RTP) UDP Port No.               | : 16000          |
| NAT - Keep Alive Packet Sending Ability      | : Disable        |
| NAT - Keep Alive Packet Type                 | : Blank UDP 💌    |
| NAT - Keep Alive Packet Sending Interval (s) | : 20             |
| NAT - Fixed Global IP Address                | : 10.0.0.1       |
| STUN Ability                                 | : Disable        |
| ОК                                           | Cancel Apply     |

and click [OK].

Move mouse over [V-SIPGW16] again, and click [Ins].

\*Note: Save the System data and Restart the PBX after making these port changes.

#### Port Forwarding

For External router setup, configure Port Forwarding on the router as follows:

udp port 5060 – to NS LAN IP address (e.g. 192.168.0.101)

udp port range 16000-16511 (RTP) - to NS DSP1 LAN IP address (192.168.0.102)

For larger installations where additional DSP resources are installed: udp port range 16512-17023 (RTP) – to NS DSP2 LAN IP address (192.168.0.103) udp port range 17024-17535 (RTP) – to NS DSP3 LAN IP address (192.168.0.104) udp port range 17536-18047 (RTP) – to NS DSP4 LAN IP address (192.168.0.105)

#### **IMPORTANT!**

To secure the PBX from illegal attacks, please restrict the above port forwarding ports to <u>only</u> be accessible from the British Telecom source IP addresses.

# (2) Provisioning the SIP Trunk SIP Trunk – Port Property

#### V-SIPGW16 V-IPGW16 V-IPEXT32 V-SIPEXT32 V-IPC S4 V-UTEXT32 Virtual 16-Channel SIP Trunk Card Total number of cards 1 9 1 31 Shelf Property Card Property 10 2 Port Property 11 3 Ins Delete 12

#### Move mouse over [V-SIPGW16] and click [Ous] and Select [Port Property]

#### SIP Trunk – Port Property continued

#### [Main] Tab

**1. Channel Attribute: Basic Channel** 2. Provider Name: Enter a name – reference only 3. SIP Server Location - Name: Not required 4. SIP Server Location – IP Address: 192.65.221.26 – (British Telecom provided) 5. SIP Server IP for Failover: 192.65.221.23 – (British Telecom provided) 6. SIP Server port Number: Leave at 5060 7. SIP Service Domain: Not required 8. Subscriber Number: Not required

| Port Property - Virtual SIP Gateway                                                                 |         |      |      |          |                         |                   |                      |                                  |                                        |                          |                                          |                              |  |
|----------------------------------------------------------------------------------------------------|---------|------|------|----------|-------------------------|-------------------|----------------------|----------------------------------|----------------------------------------|--------------------------|------------------------------------------|------------------------------|--|
| Select Provider Add Provider Trunk Adaptor                                                          |         |      |      |          |                         |                   |                      |                                  |                                        |                          |                                          |                              |  |
| « Main Account Register NAT Option Calling Party Called Party Voice/FAX RTP/RTCP T.38 T.38 Option » |         |      |      |          |                         |                   |                      |                                  |                                        |                          |                                          |                              |  |
| No. 1                                                                                               | Shelf   | Slot | Port | Connecti | Connection<br>Attribute | Trunk<br>Property | Channel<br>Attribute | Provider Name<br>(20 characters) | SIP Server<br>Name<br>(100 characters) | SIP Server<br>IP Address | SIP Server IP<br>Address for<br>Failover | SIP Server<br>Port<br>Number |  |
|                                                                                                    | Al 🗸    |      |      | ALL 🚽    | ALL 👻                   | ALL 👻             | ALL 👻                |                                  |                                        |                          |                                          |                              |  |
| 1                                                                                                   | Virtual | 1    | 1    | OUS      | SIP Provider            | Public            | Basic chanr          | BT Trunk-1                       |                                        | 192.65.221.26            | 192.65.221.23                            | 5060                         |  |
| 2                                                                                                   | Virtual | 1    | 2    | Fault    | SIP Provider            | Public            | Not Used             |                                  |                                        |                          |                                          | 5060                         |  |

#### SIP Trunk – Port Property continued

#### [Account] Tab

- 1. User name:Enter the SIP Account (User name) as supplied by British Telecom.<br/>(Note this is user name without @192.65.221.26)<br/>For example: SIP Account (User name) = +445512340100<br/>Enter: +445512340100
- 2. Authentication ID: Enter the Authentication ID as supplied by British Telecom. (Note this is authentication ID without @192.65.221.26) For example: Authentication ID = +445512340100 Enter: +445512340100

#### 3. Authentication Password: Not required.

| « Main      | Accoun | t Re | gister   | NAT Option Calling           | Party | Called Party                         | Voice/ | FAX | RTP/RTCP                                   | T.38 |  |
|-------------|--------|------|----------|------------------------------|-------|--------------------------------------|--------|-----|--------------------------------------------|------|--|
| No. 1 Shelf | Slot   | Port | Connecti | User Name<br>(64 characters) |       | Authentication ID<br>(64 characters) |        |     | Authentication Password<br>(32 characters) |      |  |
|             | 1      | 1    | ALL 👻    | +445512240100                |       | 5512240100                           |        |     |                                            |      |  |

# SIP Trunk – Port Property continued

# [Register] Tab

- 1. Register Ability:
- 2. Register Interval:
- 3. Un-Register Ability:
- 4. Registrar Server Name:
- 5. Registrar Server IP Address:
- 6. Registrar Server port number:

#### Disable

Leave at 3600 Leave enabled Not required Not required

Leave at 5060

| Users                                              | Port   | Prope                                         | rty - V | /irtual | SIP Ga | teway               |              |                 |                  |            |                          |             |     |             |
|----------------------------------------------------|--------|-----------------------------------------------|---------|---------|--------|---------------------|--------------|-----------------|------------------|------------|--------------------------|-------------|-----|-------------|
| PBX Configuration                                  | Select | ect Provider ) Add Provider ) Trunk Adaptor ) |         |         |        |                     |              |                 |                  |            |                          |             |     |             |
| 1.Configuration                                    | « I    | Main A                                        | Accoun  | t Re    | gister | NAT                 | Option Cal   | ing Party Ca    | lled Party Voic  | e/FAX RTP/ | RTCP T.38                | T.38 Option | ı » | 1           |
| 2.Portable Station                                 |        |                                               |         |         |        |                     | Deviates     |                 | Desisters        | Destinters | Registrar                | Deviatore   |     |             |
| 3.Option                                           | No.    | Shelf                                         | Slot    | Port    | Conne  | Register<br>Ability | Sending      | Ability when    | Server Name      | Server     | Server IP<br>Address for | Server Port | Re  | gist:<br>Ir |
| 4.Clock Priority                                   |        |                                               |         |         |        |                     | Interval (s) | port INS        | (100 characters) | IP Address | Failover                 | Number      |     |             |
| 5.DSP Resources                                    | 1      | Virtual                                       | 1       | 1       | ous    | Disable             | 3600         | Enable          |                  |            |                          | 5060        | 300 | *           |
| <ul><li>5.DSP Resources</li><li>2.System</li></ul> | 1      | Virtual                                       | 1       | 1       | OUS    | Disable             | 3600         | ALL .<br>Enable |                  |            |                          | 5060        | 300 |             |

# [Voice/FAX] Tab

- 1. IP Codec Priority 1st:
- 2. IP Codec Priority 2nd:
- 3. IP Codec Priority 3rd:

| • | « Main Account Register NAT Option Calling Party Called Party Voice/FAX RTP/RTCP T.38 T.38 Optio                                      |         |   |   |       |        |         |        |       |  |  |
|---|----------------------------------------------------------------------------------------------------|---------|---|---|-------|--------|---------|--------|-------|--|--|
|   | No. <sup>-</sup> Shelf Slot Port Connecti IP Codec IP Codec IP Codec Sampling Time<br>Priority 1st Priority 2nd Priority 3rd (G.711A) |         |   |   |       |        |         |        |       |  |  |
|   |                                                                                                    | Al 🗸    |   |   | ALL 👻 | ALL 🔻  | ALL 🔻   | ALL 💌  | ALL 🔻 |  |  |
|   | 1                                                                                                    | Virtual | 1 | 1 | OUS   | G.711A | G.711Mu | G.729A | 20ms  |  |  |

# [Option] Tab

Session Timer Ability: Session Expire Timer:

#### Called Party Voice/FAX RTP/RTCP Main Account Register NAT Option Calling Party Session Incoming Session Expire Shelf Slot No. Port Refresher Ability Timer (s) **Refresh Method** Request Al 👻 ALL 👻 ALL ALL ALL -• Ŧ 600 re-INVITE UAC Virtual 1 Enable(Active) 1 OUS

# Enable (Active)

600

G.711A

G.729A

G.711Mu

# (3) Incoming Call Routing

## Go to [CO & Incoming call] and select [3.DDI /DID Table]

1. DDI/DID Number:

Enter the DDI number in the appropriate format (see below) Example: 44-55-1234-0100 Enter: 445512340100 Determined by the installer (optional setting)

- 2. DDI/DID Name:
- 3. DDI/DID Destination:

Determined by the installer (optional setting) Determined by the installer (extension number, group etc)

| Users                   |   | DDI                                                                                                   | / DID Table  |                 |     |       |       |  |  |  |  |
|-------------------------|---|----------------------------------------------------------------------------------------------------|--------------|-----------------|-----|-------|-------|--|--|--|--|
| PBX Configuration       | A | Automatic Registration Name Generate Destination Setting                                              |              |                 |     |       |       |  |  |  |  |
| 1.Configuration         | ſ | DDI / DID Number DDI / DID Name DDI / DID Destination - DDI / DID Destination - DDI / DID Destination |              |                 |     |       |       |  |  |  |  |
| 2.System 3.Group        |   |                                                                                                    | (32 digits)  | (20 characters) | Day | Lunch | Break |  |  |  |  |
| 4.Extension             | 1 |                                                                                                    | 445512340100 | Sales           | 201 | 201   | 202   |  |  |  |  |
| 5.Optional Device       | 2 |                                                                                                    | 445512340101 | Service         | 202 | 202   | 202   |  |  |  |  |
| 6.Feature               | 3 |                                                                                                    | 445512340102 | Development     | 203 | 203   | 202   |  |  |  |  |
| 7.TRS                   | 4 |                                                                                                    |              |                 |     |       |       |  |  |  |  |
| 8.ARS                   | 5 |                                                                                                    |              |                 |     |       |       |  |  |  |  |
| 9.Private Network       | 6 | ;                                                                                                    |              |                 |     |       |       |  |  |  |  |
| 🗁 10.CO & Incoming Call | 7 |                                                                                                    |              |                 |     |       |       |  |  |  |  |
| 💐 1.CO Line Settings    | 8 | 5                                                                                                    |              |                 |     |       |       |  |  |  |  |
| 🐲 2.DIL Table & Port    | 9 | )                                                                                                    |              |                 |     |       |       |  |  |  |  |
| Settings                | 1 | 0                                                                                                    |              |                 |     |       |       |  |  |  |  |
| 3.DDI / DID Table       | 1 | 1                                                                                                    |              |                 |     |       |       |  |  |  |  |

# (4) Outgoing Call CLI

# Move mouse over [V-SIPGW16] click [Ous] Select [Port Property] and [Calling Party] Tab

From Header – User Part:

**PBX-CLIP** 

| 🛞 NS1000                                              | NS1000 Web Maintenance Console |                                                                                                    |        |           |                |             |                         |                                           |                |  |
|-------------------------------------------------------|--------------------------------|----------------------------------------------------------------------------------------------------|--------|-----------|----------------|-------------|-------------------------|-------------------------------------------|----------------|--|
| Login as INSTALLER                                    |                                |                                                                                                    |        |           |                |             | Site 1 : NS             | 1000 🖵 归 🤅                                | ) 🇾            |  |
| 👸 Users                                               | Port                           | t Prop                                                                                              | erty - | Virtua    | I SIP Gateway  |             |                         |                                           |                |  |
| PBX Configuration                                     | Select                         | Provider                                                                                            |        | ld Provid | ler Trunk Adap | otor        |                         |                                           |                |  |
| 1.Configuration 1.Slot                                | «                              | « Main Account Register NAT Option Calling Party Called Party Voice/FAX RTP/RTCP T.38 T.38 Option » |        |           |                |             |                         |                                           |                |  |
| <ul><li>2.Portable Station</li><li>3.Option</li></ul> | No.                            | Shelf                                                                                               | Slot   | Port      | Connection     | Header Type | From Header - User Part | From Header - SIP-URI<br>(100 characters) | P-Pref<br>Head |  |
| a.Clock Priority                                      |                                | Al 🗸                                                                                                |        |           | ALL 👻          | ALL         | ALL                     |                                           | ALL            |  |
| 5.DSP Resources                                       | 1                              | Virtual                                                                                             | 31     | 1         | ous            | From Header | PBX-CLIP                |                                           | User Ni 🔺      |  |
| 2.System                                              | 2                              | Virtual                                                                                             | 31     | 2         | OUS            | From Header | User Name               |                                           | User Ni        |  |
| 3.Group                                               | 3                              | Virtual                                                                                             | 31     | 3         | OUS            | From Header | User Name               |                                           | User Ni        |  |
| 4.Extension                                           | 4                              | Virtual                                                                                             | 31     | 4         | OUS            | From Header | User Name               |                                           | User Ni        |  |

Click [OK].

## Go to [4.Extension, 1.Wired Extension, 1.Extension Settings] & select [CLIP]

# [CLIP] tab

Enter a valid CLI number for each required extension in the CLIP ID field

#### Click [OK].

| Users                    | 1 | E                                                                                                    | xte   | ension Settings     |                                   |             |                         |         |         |  |  |  |
|--------------------------|---|----------------------------------------------------------------------------------------------------|-------|---------------------|-----------------------------------|-------------|-------------------------|---------|---------|--|--|--|
| PBX Configuration        |   | Copy to CLIP Generate                                                                                                    |       |                     |                                   |             |                         |         |         |  |  |  |
| 1.Configuration 2.System |   | « Main         Intercept Destination         Intercept No Answer Time         CLIP         UM         Option 1         Option 2         Option 3         Option 4         » |       |                     |                                   |             |                         |         |         |  |  |  |
| 3.Group                  |   |                                                                                                    | ۱o. ۱ | Extension<br>Number | Extension Name<br>(20 characters) | CLIP ID     | CLIP on<br>Extension/CO | CLIR    | COLR    |  |  |  |
|                          |   |                                                                                                    |       |                     |                                   |             | ALL 🔻                   | ALL 💌   | ALL 🔻   |  |  |  |
| 1.Wired Extension        |   | 1                                                                                                    |       | 301                 |                                   |             | Extension               | Disable | Disable |  |  |  |
| 😁 1.Extension Settings   | L | 2                                                                                                    |       | 302                 |                                   |             | Extension               | Disable | Disable |  |  |  |
| 🧐 2.FWD/DND              | L | 3                                                                                                    |       | 201                 |                                   | 05511500401 | Extension               | Disable | Disable |  |  |  |
| 3.Speed Dial             | L | 4                                                                                                    |       | 202                 |                                   | 05511500402 | Extension               | Disable | Disable |  |  |  |
| 4.Flexible Button        | = | 5                                                                                                    |       | 205                 |                                   | 05511500403 | Extension               | Disable | Disable |  |  |  |
| 5.PF Button              |   | 6                                                                                                    |       | 206                 |                                   | 05511500404 | Extension               | Disable | Disable |  |  |  |

# (5) CLIR Outgoing Call (Withholding Number)

Place call to called party with a 141 prefix, call proceed to endpoint with withholding CLI information. (e.g.) 141 055 1234 0020

# (6) Enabling SIP over TCP/IP IMPORTANT NOTES

Enabling SIP over TCP/IP will <u>delete</u> all existing SIPGW and IPGW (H323) cards in the system. Also IPGW (H323) Trunks cannot be configured (see Feature Guide: <u>Direct SIP Connection</u>). To use SIP over TCP with H323 IPGW (or SIP over UDP) in the same system requires a One-Look network with a second NS controller to provide a second IPGW (or SIPGW) shelf.

Go to [1.Configuration, 1. Slot ] & Move mouse over [Site Property] and click [Main]

| 💮 NS1000           | Web Maintenance Cc<br>004.22016 | onsole   |                           |
|--------------------|---------------------------------|----------|---------------------------|
| Login as INSTALLER |                                 |          | Site 1 : NS1000           |
| Users              | Slot                            |          |                           |
| PBX Configuration  | Select Shelf : Physical         |          | Legacy-GW2                |
| 1.Configuration    | Refresh Close                   | Main     | tey IP Phone Registration |
| E 1.Slot           | Sustam Broparty Site Broparty   | FAX Card | uerty .                   |
| 2.Portable Station | System Property Sile Property   | NSVM     | Jerty                     |

| Site Property - Main                            |                    |             |                             |                 |               |  |
|-------------------------------------------------|--------------------|-------------|-----------------------------|-----------------|---------------|--|
| « Main VoIP-DSP Options                         | VoIP-DSP Options 2 | Port Number | hber LAN Status Media Relay |                 | SIP Extension |  |
| Storage Memory Size                             |                    |             |                             |                 |               |  |
| Multisite Connection Ability *)                 |                    |             | : Enat                      | : Enable        |               |  |
| Isolated Mode                                   |                    |             | : Disa                      | : Disable       |               |  |
| Switch Time Service to "Break" in Isolated Mode |                    |             | : Disa                      | : Disable       |               |  |
| Area ID for logical partition                   |                    |             | : 1                         | : 1             |               |  |
| P2P Group                                       |                    |             | : 1                         | : 1             |               |  |
| P2P Group Name                                  |                    |             | :                           |                 |               |  |
| LLDP Packet Sending Ability                     |                    |             | : Enat                      | : Enable        |               |  |
| IP Terminal Registration Mode                   |                    |             |                             |                 |               |  |
| Manual                                          | Full Automatic     |             |                             | Extension Input |               |  |
| IP-CS Registration Mode                         |                    |             |                             |                 |               |  |
| Manual                                          | Full Automat       | ic          |                             |                 |               |  |
| SIP over TCP/IP (V-SIPGW) *)                    |                    |             | : Enat                      | ole             | •             |  |
| ) Perform System Reset for cha                  | ок                 |             | Cancel                      | Apply           |               |  |

Click **[OK]** then Save the System data and Restart the PBX to apply the change to TCP/IP. (Existing SIPGW and IPGW cards in the system will be deleted at this point).

END OF DOCUMENT